## **INSERIMENTO CODICE IBAN SUL PORTALE DELLO STUDENTE**

- 1. Dal **PROFILO STUDENTE** accedere al **PORTALE DELLO STUDENTE** ed editarsi con **LOGIN** e **PASSWORD**
- 2. Cliccare su HOME e poi su ANAGRAFICA
- 3. Andare su DATI RIMBORSI e poi cliccare su MODIFICA DATI RIMBORSO
- 4. Nella pagina successiva, su MODALITA' inserire RIMBORSO TRAMITE BONIFICO
- 5. Inserire tutti i dati bancari:
  - CODICE IBAN completo
  - **NOME E COGNOME** dell'intestatario (il conto DEVE essere intestato allo studente o cointestato)
  - CODICE FISCALE dell'intestatario
- 6. Cliccare su AVANTI